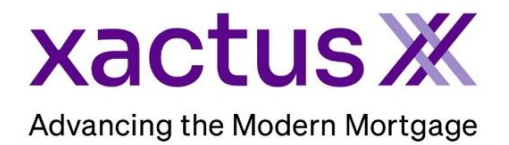

1. Start by logging into Xactus360 and opening the borrowers file from the home page.

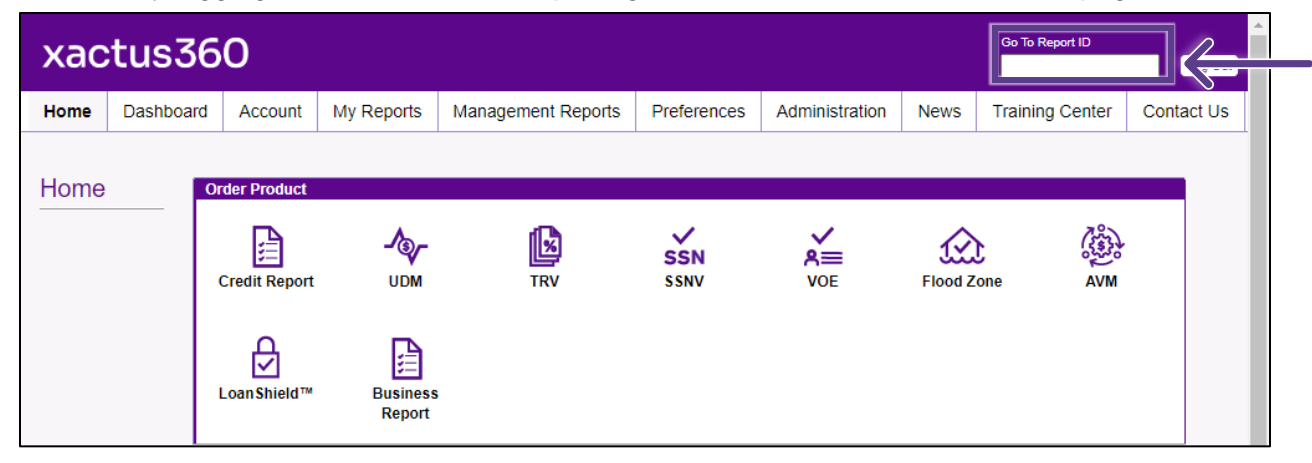

2. On the left-hand side under Options, click Customize Report.

| Credit Report                                                                           |                     |                          |                |                         |        |                |                                    |
|-----------------------------------------------------------------------------------------|---------------------|--------------------------|----------------|-------------------------|--------|----------------|------------------------------------|
| Actions                                                                                 |                     | 1                        |                |                         |        |                | Co. Ann Banna                      |
| Actions.                                                                                | Арр                 | licant<br>Vicent Nick    | ia Craan       | CON                     | 400.0  | 0 2222         | Co-Applicant<br>Add Co Applicant   |
| Order Undate/Supplement                                                                 | App                 | Dicant: INICK            | 100 Terrace Av |                         |        |                | Add Co-Applicant                   |
| Order Opdate/Supplement                                                                 | Ad                  | idress: 100              | Terrace Av     |                         |        |                |                                    |
| Order Ranid Undate/Rescore                                                              |                     |                          |                | 0540                    |        |                |                                    |
| Liens and Judgements                                                                    |                     | VVes<br>Email:           | t Haven, CT, 0 | 0510<br>Phone           |        |                |                                    |
| Refresh Report                                                                          | Croc                | lit Scores               |                | - Hone                  |        |                |                                    |
| Order Credit Analysis                                                                   | Cree                | III SCOICS               | Translinion    | Experian                | Equ    | lifav          |                                    |
| Submit Service Request                                                                  | -                   | 5100                     | 700            |                         | 724    | шах            | -                                  |
| Download Loan Data/1003                                                                 |                     | FICO                     | : 730          | [/32]                   | /34    |                | -                                  |
| Reassign Report Owner                                                                   |                     | Credit Assure            | e              |                         |        |                |                                    |
| I Upload Supporting Docs                                                                |                     | Wayfinder™               | : Too Old      | Too Old                 | Too O  | ld             |                                    |
| Convert to Streamline (Mtg Only) Order New Merge Report Order New Streamline (Mtg Only) | Len                 | What-If™<br>ding Hand (? | : Too Old      | Too Old<br><u>Order</u> | Too O  | Id             |                                    |
| Order New SoftCheck                                                                     | Crea                | lit Report               | Summary        |                         |        |                |                                    |
|                                                                                         | Accounts: 33        |                          |                |                         |        |                | Balance: \$16,742                  |
| Options:                                                                                |                     | Open Acco                | unts: 25       |                         |        | Payment: \$491 |                                    |
| I Subscriber Directory                                                                  | De                  | linquent Acco            | unts: 0        |                         |        |                | Past Due: \$0                      |
| View Authorization                                                                      | Crea                | lit Report I             | Details        |                         |        |                |                                    |
| Letter Of Explanation                                                                   |                     | Loan Nun                 | nber:          |                         |        |                | Status: Completed                  |
| Consumer Disclosure                                                                     | Report ID: 44341332 |                          |                |                         |        |                | Entered: 12-06-2022, 04:17:26 PM   |
| Score Disclosure                                                                        | Report Type: Merge  |                          |                |                         |        |                | Completed: 12-06-2022, 04:17:31 PM |
| Adverse Action Notice                                                                   | -                   |                          |                |                         |        |                |                                    |
| I Debt Monitoring                                                                       | Avai                | lable Cred               | it Reports     |                         |        |                |                                    |
|                                                                                         |                     |                          | Report Type    | Date                    |        | Format         |                                    |
| I Customize Report                                                                      | View                | Download                 | Merge          | 12-08-2022, 04:17       | :31 PM | HTML           |                                    |
|                                                                                         | View                | Download                 | Merge          | 12-08-2022, 04:17       | :31 PM | PDF            |                                    |

3. If Trended Data is needed on the report, check the Include Trended Data box. To sort the tradelines in a specific order, toggle the needed option. Lastly, if Underwriting Alerts are needed, check the Include Underwriting Alerts box. When all is complete, please click Save.

| Include Trended Data                                 |
|------------------------------------------------------|
| Change Trade Sort Order                              |
| O Creditor name                                      |
| Highest balances                                     |
| O Delinquencies first, then by creditor name         |
| O Delinquencies first, then highest balances         |
| O Creditor name, with delinquencies last             |
| $\bigcirc$ Highest balances, with delinquencies last |
| Include Underwriting Alerts                          |
| Save                                                 |

4. A new copy of the report will appear on the screen for review.

|                                                                                                    |                                                                                     |                                                    |                                                    |                                          | i order ver                                     | incations >>                         |                                               |                            | Cre | 201         | і кер                       | on                         |
|----------------------------------------------------------------------------------------------------|-------------------------------------------------------------------------------------|----------------------------------------------------|----------------------------------------------------|------------------------------------------|-------------------------------------------------|--------------------------------------|-----------------------------------------------|----------------------------|-----|-------------|-----------------------------|----------------------------|
| OUR TEST ACCOUN<br>600 Saw Mill Rd<br>West Haven, NY 0651                                                                                  | T (                                                                                 | Customer Code<br>Requested By:<br>Loan Number:     | e: CP2022<br>Megan Wit                             | Ore<br>t Re<br>Re                        | dered: 12<br>leased: 12<br>issued:              | /06/2022<br>/06/2022                 | Repo<br>Repo<br>Price                         | ort ID:<br>ositorie:<br>a: | 8:  |             | 443<br>TUC/EX               | 941675<br>P/EQX<br>\$33.93 |
|                                                                                                    | Applicant                                                                           |                                                    |                                                    |                                          |                                                 | Co-/                                 | Applican                                      | ıt                         |     |             |                             |                            |
| e Suzi Builder<br>999-60-6666<br>rent Address<br>04 5404, Louisville, K                                                                    | (Y 40207                                                                            |                                                    |                                                    | Name<br>SSN<br>Curren                    | t Address                                       |                                      |                                               |                            |     |             |                             |                            |
|                                                                                                    |                                                                                     |                                                    | (                                                  | Credit Histor                            | y                                               |                                      |                                               |                            |     |             |                             |                            |
| E Creditor Name                                                                                                    |                                                                                     | Date<br>Rprtd                                      | Date<br>Opened                                     | High<br>Credit                           | Balance                                         | Past<br>Due                          | Mo<br>Rev                                     | 30                         | 60  | 90<br>+     | Account Stat                | us                         |
| A Acct Number                                                                                                    |                                                                                     | · · · · · ·                                        | DLA                                                | Credit<br>Limit                          | Terms                                           | Maximum De                           | elinquency                                    |                            |     |             | Account Type                |                            |
|                                                                                                    |                                                                                     | 09/01/2022 1                                       | 2/01/2014                                          | \$38 700                                 | \$0                                             |                                      | 05                                            | -                          | 0   |             |                             | d                          |
| XX1039<br>Closed: 09/2022<br>Real Estate Morto<br>08/2022-111111                                                                           | gage<br>11111-111111111111                                                          | 1-1111111111                                       | 9/01/2022                                          | \$38,700                                 | 180M/\$0                                        | φU                                   | 65                                            | 0                          | U   | 0           | Mtg<br>TUC/EXP              | /EQX                       |
| Shift THIKD KET XX1039 Closed: 09/2022 Real Estate Mort 08/2022-111111 ATT UNIVERSAL XX8355 Credit Card 08/2022-11                         | gage<br>11111-11111111111<br>. CARD                                                 | 0<br>09/01/2022 0<br>0                             | 9/01/2022<br>11<br>7/01/2022<br>9/01/2022          | \$38,700<br>\$3,500<br>\$3,500           | 180M/ŠŬ<br>\$3,350<br>MIN \$67                  | \$0                                  | 2                                             | 0                          | 0   | 0           | As Agreed<br>Rev<br>TUC/EXP | d<br>//EQX                 |
| STH THICK KET<br>XX1039<br>Closed: 09/2022<br>Real Estate Morty<br>08/2022-1111111 ATT UNIVERSAL<br>XX8355<br>Credit Card<br>08/2022-11    | page<br>11111-1111111111<br>. CARD                                                  | 0<br>11-1111111111<br>09/01/2022 0<br>0<br>JAN FEI | 9/01/2022<br>11<br>7/01/2022<br>9/01/2022<br>8 MAR | \$38,700<br>\$3,500<br>\$3,500<br>APR MA | 180M/\$0<br>\$3,350<br>MIN \$67<br>Y JUN        | \$0<br>\$0                           | 65<br>2<br>AUG                                | 0<br>0<br><u>SEP</u>       | 0   | 0<br>0<br>0 | As Agreed<br>Rev<br>TUC/EXP | d<br>//EQX<br>d<br>//EQX   |
| ATT UNIVERSAL<br>XX1039<br>Closed: 09/2022<br>Real Estate Morty<br>08/2022-1111111<br>ATT UNIVERSAL<br>XX8355<br>Credit Card<br>08/2022-11 | 2022 Scheduled                                                                      | 0<br>11-1111111111<br>09/01/2022 0<br>0<br>JAN FEI | 9/01/2022<br>11<br>7/01/2022<br>9/01/2022<br>B MAR | \$38,700<br>\$3,500<br>\$3,500<br>APR MA | 180M/\$0<br>\$3,350<br>MIN \$67<br><u>Y JUN</u> | \$0<br>\$0<br>\$67<br>\$692          | 65<br>2<br><u>AUG</u><br>\$67<br>\$692        | 0<br>0<br><u>SEP</u>       | 0   | 0<br>0<br>0 | As Agree<br>Rev<br>TUC/EXP  | d<br>VEQX<br>d<br>VEQX     |
| XX1039<br>Closed: 09/2022<br>Real Estate Morty<br>08/2022-1111111<br>I ATT UNIVERSAL<br>XX8355<br>Credit Card<br>08/2022-11                | age<br>11111-1111111111<br>CARD<br>2022 Scheduled<br>Actual<br>Past Due<br>Past Due | 0<br>11-1111111111<br>09/01/2022 0<br>0<br>JAN FEI | 9/01/2022<br>11<br>7/01/2022<br>9/01/2022          | \$38,700<br>\$3,500<br>\$3,500           | 180M/ŠŎ<br>\$3,350<br>MIN \$67<br>Y JUN         | \$0<br>\$67<br>\$692<br>\$0          | 65<br>2<br><u>AUG</u><br>\$67<br>\$692<br>\$0 | 0<br>0<br><u>SEP</u>       | 0   | 0<br>0      | As Agreed<br>Rev<br>TUC/EXP | d<br>//EQX<br>//EQX        |
| XX1039<br>Closed: 09/2022<br>Real Estate Morty<br>08/2022-1111111<br>I ATT UNIVERSAL<br>XX8355<br>Credit Card<br>08/2022-11                | CARD                                                                                | 0<br>11-1111111111<br>09/01/2022 0<br>0<br>JAN FEI | 9/01/2022<br>11<br>7/01/2022<br>9/01/2022<br>8 MAR | \$3,500<br>\$3,500<br>\$3,500            | 180M/\$0<br>\$3,350<br>MIN \$67<br>Y JUN        | \$0<br>\$67<br>\$692<br>\$0<br>\$692 | 2<br>AUG<br>\$67<br>\$692<br>\$0<br>\$763     | 0<br>0<br>                 | 0   | 0<br>0      | As Agreed<br>Rev<br>TUC/EXP | d<br>/EQX<br>/EQX          |

PLEASE LET US KNOW IF YOU HAVE ANY QUESTIONS OR CONCERNS AND WE WILL BE HAPPY TO HELP.

## 12/06/2022